# 【WeFiプロジェクト KYC手順】

順番が来た方はKYCをしていきましょう。

※KYCをする時期によって、若干画面の順番等が異なる場合がありま

す。その際は状況に応じて進めていきましょう♪

(わからない場合は質問を利用してください。)

#### App一番下のカードからKYCを開始

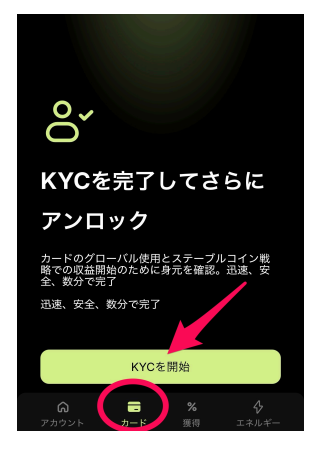

まずは、住所を登録していきます

※Cityに都道府県など若干異なりますので参考にしながら入力してくだ さい。なお、日本語でもローマ字でも大丈夫です。

| < Back                                        |  |  |  |
|-----------------------------------------------|--|--|--|
| Choose your address                           |  |  |  |
|                                               |  |  |  |
| Building/Street Name                          |  |  |  |
| Enter兩國時村番地                                   |  |  |  |
| Apartment, Suite, Unit                        |  |  |  |
| Enter your address                            |  |  |  |
| City Postal code                              |  |  |  |
| √都違府県 Postal code                             |  |  |  |
| Country                                       |  |  |  |
| Choose D. D. D. D. D. D. D. D. D. D. D. D. D. |  |  |  |
|                                               |  |  |  |
| Contin                                        |  |  |  |

### 電話番号を登録

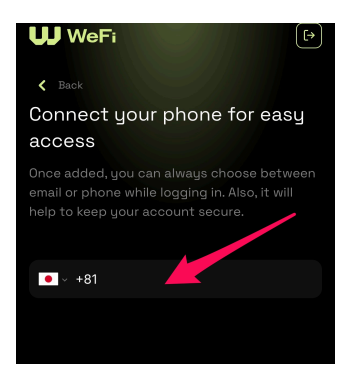

## 先ほど入力した電話番号に認証コードが届きますので入力

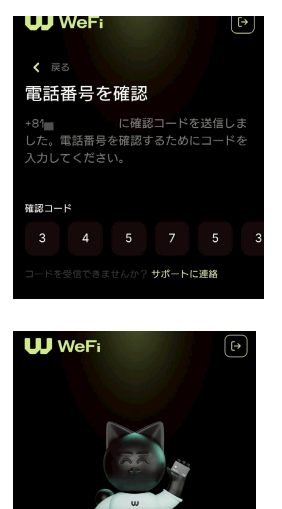

認さ

れました 準備完了!電話番号が正常に確認され ました。WeFI体験を続けましょう。

## ここからは認証をしていきます。

続行をタップ

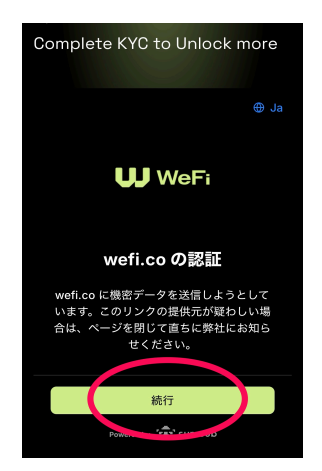

### 再度続行をタップ

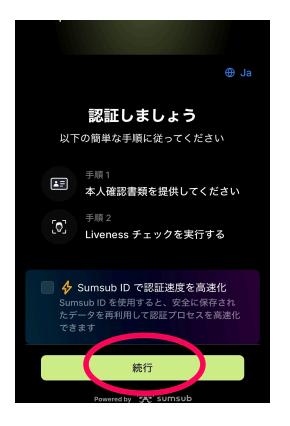

## アメリカ合衆国を除くすべての国にチェック

| < ⊕ Ja                                            |
|---------------------------------------------------|
| 居住国の確認                                            |
| あなたの個人データがどのように処理され<br>るかを知るには、あなたの国を選択してく<br>ださい |
| アメリカ合衆国を除くすべてく国 💿                                 |
| アメリカ合衆国                                           |
| この情報が必要な理由を確認                                     |
| 私はプライパシー通知と個人データの処理<br>への同意を読んだことを確認します           |
| 統行                                                |
| Powered by 🛠 sumsub                               |

#### 書類の種類をチェック

|                            | — 🕀 Ja |  |
|----------------------------|--------|--|
| 本人確認書類の種類と発行国<br>を選択してください |        |  |
| 発行国 *                      |        |  |
| <ul> <li>● 日本</li> </ul>   | ~      |  |
| 書類の種類・                     |        |  |
| ID カード                     |        |  |
| パスポート                      |        |  |
| 運転免許証                      |        |  |
|                            |        |  |
| 続行                         |        |  |
|                            |        |  |

書類のアップロード(指示に従ってアップロード)

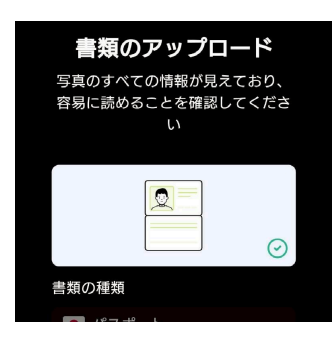

#### 顔認証をします(画面の指示に従って認証する)

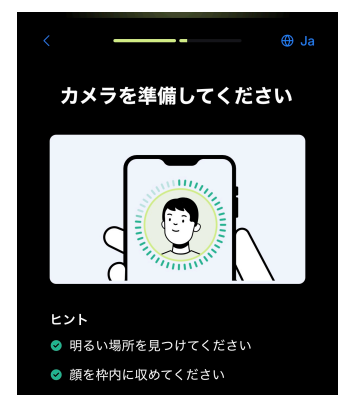

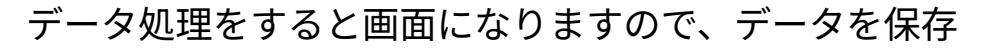

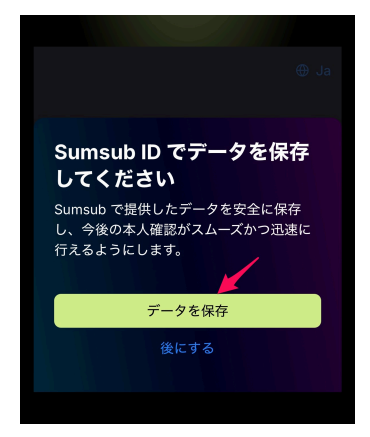

## 承認メールが届いたら、KYC完了です!

| <b>U</b> WeFi                                                       |
|---------------------------------------------------------------------|
| кус認証承認                                                             |
| <b>请</b> """"""""""""""""""""""""""""""""""""""                     |
| KYC認証が承認されましたのでお知らせ<br>いたします。これで、当社のプラット<br>フォームの全機能をご利用いただけま<br>す。 |

### まだカードの利用をはじめない方や

プラスティックカード、メタルカードの方はこの先に進まず

一旦、KYC認証までにしましょう(^-^)